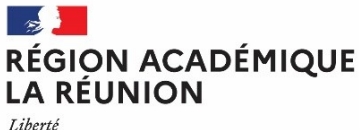

Liberté Égalité Fraternité

### Division des personnels enseignants du second degré (DPES)

Division des personnels enseignants du second degré DPES 4

Affaire suivie par : Pascaline ARMOUGOM Arlette ERAPA

Tél : 02 62 48 11 05 / 02 62 48 13 65 Mél : <u>dpe4.sssecretariat@ac-reunion.fr</u>

24 avenue Georges Brassens CS71003 97743 ST DENIS CEDEX Saint-Denis, le 22 mars 2023

La rectrice

à

Mesdames et Messieurs les personnels contractuels enseignants du 2<sup>d</sup> degré, d'éducation et psychologues de l'éducation nationale

s/c de Mesdames, Messieurs les chefs d'établissement s/c de Mesdames, Messieurs les conseillers techniques s/c de Mesdames, Messieurs les inspecteurs Mesdames, Messieurs les directeurs de CIO Mesdames, Messieurs les chefs de service

### CIRCULAIRE N° DPES/23/12

# Objet : Vœux d'affectation et évaluation des personnels contractuels d'enseignement, d'éducation et psychologues de l'Éducation Nationale pour la rentrée scolaire 2023

PJ:

- Annexe 1 : éléments du barème des contractuels ;
- Annexe 2 : liste des établissements par commune et par groupement de communes ordonnées ;
- Annexe 3 : calendrier des opérations.

La présente circulaire a pour objet de préciser les modalités de recueil des vœux d'affectation des personnels contractuels ainsi que les conditions dans lesquelles chaque chef d'établissement concerné est appelé à porter une appréciation sur la manière de servir de ces agents à cette occasion.

### **1. SAISIE DES VŒUX D'AFFECTATION**

#### 1.1 PROCÉDURE GÉNÉRALE

Les enseignants contractuels ayant eu une affectation au cours des années scolaires 2021-2022 et 2022-2023 sont invités à saisir des vœux d'affectation sur l'application LILMAC :

du lundi 27 mars à 8h00 au jeudi 13 avril 2023 à 16h00 (heures locales)
 à l'adresse suivante : <u>https://bv.ac-reunion.fr/lilmac</u>

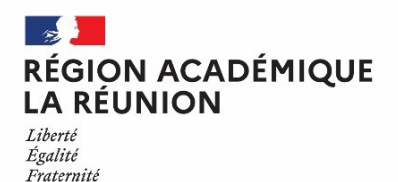

- pour accéder à l'application LILMAC, il est nécessaire que les personnels se munissent préalablement de leur NUMEN et choisissent un mot de passe à 6 caractères ;
- le nombre de vœux possibles est limité à six. Il est précisé que les vœux sont formulés pour une seule discipline d'enseignement ou fonction.

Les agents en CDI doivent OBLIGATOIREMENT s'inscrire dans LILMAC. A défaut, ceux-ci bénéficieront automatiquement d'un vœu unique sur la zone académique.

Afin de vous guider dans la saisie, un guide d'accompagnement est joint à la présente circulaire et une messagerie dédiée est mise à votre disposition : <u>voeux-cten-ma@ac-reunion.fr</u>

# 1.2 Cas des personnels n'ayant pas été recrutés sur des missions d'enseignement, d'éducation ou de psychologue E.N. 1D ou 2D au cours des années scolaires 2021-2022 et 2022-2023.

Les personnels n'ayant pas été en contrat au cours des années scolaires 2021-2022 et 2022-2023 ne sont plus, de fait, dans le vivier des personnels contractuels du second degré. Aussi l'accès au serveur LILMAC ne pourra leur être ouvert.

Toutefois, s'il est établi que cette situation de non-emploi ne résulte pas d'un acte volontaire de l'intéressé ou d'un avis de non-remploi, le candidat pourra être réintégré dans le vivier et bénéficier du barème détenu lors de son dernier contrat. Dans cette hypothèse, l'agent concerné devra adresser une demande écrite et motivée à la DPES4 pour le 4 avril 2023 au plus tard.

### 2. CONFIRMATION DE SAISIE DES VŒUX ET ÉVALUATION DES PERSONNELS

### 2.1 LA CONFIRMATION DE SAISIE DES VŒUX

La confirmation de saisie des vœux d'affectation des personnels contractuels pour la rentrée 2023 sera adressée par courriel sur les messageries académiques des agents (prenom.nom@ac-reunion.fr) dans les jours ouvrés qui suivent la fin de la saisie des vœux.

Je rappelle qu'il incombe à chaque agent de :

- indiquer toute modification au stylo rouge en face des rubriques concernées en cas de désaccord ;
- joindre une pièce justificative pour chaque demande de révision du barème (admissibilité, diplôme, situation de famille) même si celle-ci a déjà été transmise aux services à une date antérieure ;
- recueillir l'avis du chef d'établissement d'affectation ;
- porter la mention « vu et pris connaissance », puis dater et signer au bas du feuillet.

<u>ATTENTION</u> : Pour les agents non affectés à cette date, l'envoi de la confirmation se fera également via leur boite professionnelle. Il leur appartiendra de solliciter l'avis du dernier chef d'établissement d'affectation avant retour aux services académiques.

La confirmation de saisie des vœux, datée, signée et revêtue de l'avis du chef d'établissement, accompagnée le cas échéant d'éventuelles pièces justificatives, devra être **déposée au format pdf par voie électronique le vendredi 12 mai 2023, délai de rigueur**, sur la plate-forme en ligne :

### https://aca.re/dpes/mobant

L'accès à la plate-forme de dépôt s'effectue en utilisant ses identifiants de connexion de messagerie académique.

•

Les agents recevront sur leur messagerie académique **le 1**<sup>er</sup> **juin 2023**, un récapitulatif des vœux et barème validés par les services académiques.

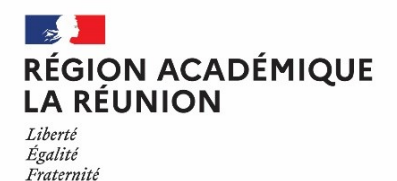

### Division des personnels enseignants du second degré (DPES)

Il est rappelé que les vœux d'affectation des contractuels sont indicatifs et leur satisfaction dépend à la fois des besoins en remplacement, du barème détenu et de l'intérêt du service après avis de l'inspecteur de la discipline.

### 2.2 L'APPRÉCIATION DE L'AGENT PAR LE CHEF D'ÉTABLISSEMENT

Il est demandé à chaque chef d'établissement concerné de se prononcer sur la manière de servir du personnel exerçant dans son établissement. Cette appréciation sera mentionnée littéralement sur la confirmation de saisie des vœux et ainsi portée à la connaissance de l'agent.

### 3. REMARQUES RELATIVES AUX OPÉRATIONS D'AFFECTATION POUR LA RENTRÉE SCOLAIRE

Les affectations relèvent de la compétence des services académiques. Le bureau du remplacement procédera aux affectations des agents contractuels au plus tard la semaine précédant la rentrée scolaire.

Pendant cette période :

- les personnels en CDI recevront sur leur messagerie académique un avis d'affectation ;
- les enseignants en CDD seront contactés par téléphone par les services du remplacement ;
- les chefs d'établissement seront quotidiennement destinataires à compter du 8 août 2023 de la liste des personnels nommés sur les postes vacants. Pour les suppléances, les remplaçants nommés seront visibles dans SUPPLE.

Je précise que des ajustements sont susceptibles de modifier l'affectation initialement prévue.

La rectrice Pour la rectrice et par délégation La secrétaire générale adjointe SIGNE Maryvonne CLÉMENT

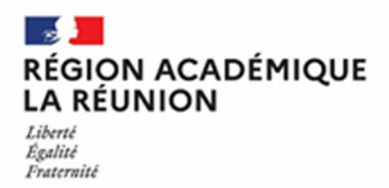

## Annexe 1

# Éléments du barème des contractuels du second degré

| Contrat à durée indéterminée                                                                                                    | 200 points + 7 points par échelon.                                                                                                    |
|----------------------------------------------------------------------------------------------------|----------------------------------------------------------------------------------------------------|
| <ul> <li>Ancienneté générale de service (AGS) en qualité d'agent contractuel du second degré dans l'académie (enseignement, éducation, documentation, psychologue).</li> <li>L'AGS sera arrêtée à la date de fermeture du serveur, soit à la date du 13 avril 2023 pour l'édition des confirmations (accusé de réception)</li> </ul> | 1 point par mois selon l'AGS affichée<br>(Cf. modalités de calcul de l'AGS au verso)                                                                                                    |
| Admissibilité aux concours <u>obtenue avant l'année en cours</u><br>Concours des personnels enseignants (y compris PE),<br>d'éducation et psychologue 1 <sup>er</sup> et 2nd degré.                                                                                                    | 20 points par concours limité à 40 points<br>(2 admissibilités)                                                                                                    |
| Diplômes (points non cumulables)                                                                                                    | CAP/BEP : 10 points<br>BAC : 15 points<br>BAC+2 : 20 points<br>BAC+3 (Diplômes de niveau II) : 30 points<br>BAC+4 et BAC+5 : 40 points (Maîtrise, M1, DEA, DESS,<br>Master, diplôme d'écoles d'ingénieur)<br>Au-delà du BAC+5 : 50 points (Doctorat d'État, doctorat<br>3 <sup>ème</sup> cycle)                                                                                                    |
| Situation familiale                                                                                                    | 6 points « parent isolé » (justificatif à fournir = avis<br>d'imposition 2022 ou attestation perception de<br>l'allocation soutien familial datée de moins de 3 mois)<br>3 points par enfant à charge : enfant <b>moins de 20 ans<br/>au 01/09/2023</b> (justificatif à fournir : copie livret de<br>famille ou document fixant la résidence de l'enfant en<br>cas de séparation ou divorce).<br>Les points sont cumulables. |
| Bonification – Établissement isolé                                                                                                    | 2 points par mois de service effectif assuré à compter<br>de l'année 2021-2022 dans les établissements<br>suivants :<br>- Collège Alsace Corré, CILAOS<br>- Collège Auguste Lacaussade, SALAZIE<br>- Collège Thérésien Cadet, SAINTE-ROSE                                                                                                    |
| Bonification – Affectation triple                                                                                                    | 2 points par mois de service effectif assuré à compter de<br>l'année 2021-2022 pour une affectation sur 3<br>établissements scolaires ou plus.                                                                                                    |
| Bonification RQTH                                                                                                    | 15 points (forfait)<br>Justificatif à fournir : Attestation MDPH                                                                                                    |

Le barème obtenu revêt un caractère indicatif. Il est utilisé par l'administration pour classer et départager les candidats au moment des affectations sur poste vacant et remplacement, sauf lorsqu'une raison de service particulière détermine cette affectation.

(1) Calcul de l'Ancienneté Générale de Service arrêtée au 13/04/2023 soit la date de la fermeture du serveur.

L'AGS est calculée en additionnant la durée des contrats obtenus, calculée de date à date, au prorata de la quotité travaillée.

Exemple : 1 an avec une quotité de travail de 50 % = 6 mois d'AGS

Elle est déclinée en année/mois/jours (1 an 3 mois 24 jours par exemple)

Chaque candidat reçoit 1 point pour 1 mois d'ancienneté. Par ailleurs, tout mois non terminé n'est pas retenu dans le calcul des points.

Exemple : une AGS de 1 an 3 mois et 24 jours = 15 points d'AGS. (12 + 3 mois)

| acadêmê<br>Bêinnê |
|-------------------|
| La a              |
|                   |

Liste des établissements par commune et par groupement de communes ordonnées

| Annexe 2 |  | te Marie |
|----------|--|----------|
| A        |  | ainte l  |

|                      |                       |                  |           | 5                     | 74 951 Groupe   | de comm    | unes Saint-Denis et enviroi  | SI            |             |                        |               |              |                    |
|----------------------|-----------------------|------------------|-----------|-----------------------|-----------------|------------|------------------------------|---------------|-------------|------------------------|---------------|--------------|--------------------|
| 974 411 Commune de S | aint-Denis            | 974 0042C        | CLG       | La Montagne           | 974 0734E       | CLG        | M de Labourdonnais           | 974 0479C     | 5           | Amiral Lacaze          | 974 418 Commu | une de Sain  | te Marie           |
| 974 0067E CIO        | Saint Denis           | 974 1097Z        | Segpa     | Clg La Montagne       | 974 0918E       | Segpa      | Clg M. Labourdonnais         | 974 0737 H    | Ъ           | L'Horizon              | 974 0022F     | CLG          | Adrien Cemeau      |
| 974 0842X CIO        | Sainte Clotilde       | 974 1208V        | CLG       | Le Chaudron           | 974-0645H       | CLG        | Montgaillard                 | 974 0082W     | L           | Rontaunay              | 974 1323V     | CLG          | Beauséjour         |
| 974 1188Y CLG        | Bois de Nèfles        | 974 0618D        | CLG       | Les Alizés            | 974 0775Z       | Segpa      | Clg Montgaillard             | 974 1354D     | SGT         | LP Rontaunay           | 974 0735F     | CLG          | Jean d'Esme        |
| 974 0080U CLG        | Bourbon               | 974 1389S        | Segpa     | Clg Les Alizés        |                 |            |                              | 974 0053P     | LPO         | Georges Brassens       | 974 0848D     | Segpa        | Clg Jean d'Esme    |
| 974 1260B CLG        | Emile Hugot           | 974 0572D        | CLG       | Les Deux Canons       | 974 1046U       | LGT        | Bellepierre                  | 974 1171E     | SEP         | LPO Georges Brassens   | 974 1185V     | LGT          | Le Verger          |
| 974 0595D CLG        | Jules Reydellet       | 974 0649M        | Segpa     | Clg Les Deux Canons   | 974 0001H       | LGT        | Leconte de Lísle             |               |             |                        | 974 0921H     | Ļ            | Isnelle Amelin     |
| 974 0081V CLG        | Juliette Dodu         | 974 1044S        | CLG       | Les Mascareignes      | 974 0054R       | LGT        | Lislet Geoffroy              | ÷             |             |                        | 974 1110N     | SGTLP        | Isnelle Amelin     |
|                      |                       |                  |           |                       | 374952 Groupe   | de comm    | unes Saint Paul et environ:  | s             |             |                        |               |              |                    |
| 974 415 Commune de S | aint Paul             | 974 0784J        | CLG       | Le Bernica            | 974 0738J       | Ъ          | Hôtelier Renaissance         | 974 0979W     | LPO -       | Jean Hinglo            | 974 1173G     | LPO          | LPO La Possession  |
| 974 0698R CIO        | Saint Paul            | 974 0932V        | CLG       | Les Aigrettes         | 974 1104G       | SGT        | LP Hôtelier Renaissance      | 974 1106J     | SEP         | LPO Jean Hinglo        | 974 1176K     | SEP          | LPO La Possession  |
| 974 0039Z CLG        | Albert Lougnon        | 974 0806H        | Segpa     | Clg Les Aigrettes     | 974 407 Comm    | une du Pc  | й                            | 974 0552G     |             | Léon de Lepervanche    |               |              |                    |
| 974 0596E CLG        | Antoine Soubou        | 974 1190A        | CLG       | Plateau Caillou       | 974 0548C       | CLG        | Edmond Albius                |               |             |                        | 974 423 Commu | une de Troi. | t Bassins          |
| 974 0035V CLG        | Célimène Gaudieux     | 974 0597F        | LGT       | Evariste De Pamy      | 974 1313J       | CLG        | Jean Le Toullec              | 974 408 Comm  | une de la F | ossession              | 974 0085Z     | OLG          | Trois Bassins      |
| 974 0849E Segpa      | Clg Célimène Gaudieux | 974 1050Y        | гөт       | Louis Payen           | 974 1314K       | Segpa      | Clg Jean Le Toullec          | 974 0909V     | CLG         | Jean Albany            | 974 1186W     | LPO          | Trois Bassins      |
| 974 0093H CLG        | Jules Solesse         | 974 1380G        | LPO       | Saint Paul IV         | 974 0812P       | CLG        | L'Oasis                      | 974 0950P     | Segpa       | Clg Jean Albany        | 974 1187X     | SEP          | LPO Trois Bassins  |
| 974 0650N Segpa      | Clg Jules Solesse     | 974 1534Z        | SEP       | LPO Saint Paul IV     | 974 0785K       | Segpa      | Clg L'Oasis                  | 974 0084Y     | CLG         | Raymond Verges         |               |              |                    |
| 974 0069G CLG        | L'Etang               | 974 0015Y        | Ч         | Vue Belle             | 974 1045T       | CLG        | Titan                        | 974 1236A     | CLG         | Texeira Da Motta       |               |              |                    |
|                      |                       | .                |           | 974                   | 953 Groupe de   | commur     | tes de Saint Benoit et envir | suo.          |             |                        |               |              |                    |
| 974 410 Commune de S | aint Benoit           | 974 1233X        | LPO       | Bras Fusil            | 974 0599H       | CLG        | Joseph Bédier                | 974 0046G     | CLG         | Bras Panon             | 974 1277V     | SEP          | LPO Bel Air        |
| 974 0697P CIO        | Saint Benoit          | <b>974</b> 1234Y | SEP       | LPO Bras Fusil        | 974 0598G       | CLG        | Mille Roches                 | 974 1051Z     | ЪО          | Bras Panon             | 974 421 Commu | une de Sala  | zie                |
| 974 0083X CLG        | Amiral Pierre Bouvet  | 974 1231V        | СРО       | Marie Curie           | 974 0765N       | Segpa      | Clg Mille Roches             | 974 1184U     | Sep Lpo     | Bras Panon             | 974 0651 P    | CLG          | A. Lacaussade      |
| 974 0065C CLG        | Bassin bleu           | 974 1232W        | SEP       | LPO Marie Curie       | 974 1261C       | CLG        | Terrain Fayard               | 974 420 Comm  | une de Saii | nte Suzanne            | 974 0925M     | Segpa        | Clg A. Lacaussade  |
| 974 1366S CLG        | Guy Moquet            | 974 0472V        | 5         | Patu de Rosemont      | 974 1324W       | LGT        | Mahatma Gandhi               | 974 0094J     | CLG         | H, Foucque             | 974 406 Commu | une de la Pi | aine des Palmistes |
| 974 0702V CLG        | Hubert de Lisle       | 974 409 Commu    | ine de Sa | int André             | 974 0043D       | LGT        | Sarda Garriga                | 974 0949N     | Segpa       | Clg H. Foucque         | 974 0037X     | CLG          | Gaston Crochet     |
| 974 0814S Segpa      | Clg Hubert de Lisle   | 974 0703W        | CLG       | Cambuston             | 974 0910W       | ٩          | Jean Perrin                  | 974 1237B     | CLG         | Quartier Français L.L. | 974 419 Commu | une de Sain  | te Rose            |
| 974 0471U LGT        | Amiral Pierre Bouvet  | 974 1386N        | CLG       | Chemin Morin          | 974 402 Comm    | une de Br  | as Panon                     | 974 1270M     | LPO         | Bel Air                | 974 0044E     | CLG          | Thérésien Cadet    |
|                      |                       | .                |           |                       | 974 954 Groupt  | e de com   | munes Tampon et environs     |               |             |                        |               |              |                    |
| 974 422 Commune du 1 | ampon                 | 974 0786L        | Segpa     | Clg Trois Mares       | 974 1049X       | CLG        | Henri Matisse                | 974 0019C     | LGT         | Ambroise Vollard       | 974 0577J     | CLG          | Joseph Hubert      |
| 974 0680W CIO        | Le Tampon             | 974 1087N        | ЪО        | Boisjoly Potier       | 974 0576H       | CLG        | Les Tamarins                 | 974 1206T     | LPO         | Bois d'Olive           | 974 0850F     | Segpa        | Clg Joseph Hubert  |
| 974 1581A CLG        | 12ème Km              | 974 1108L        | SEP       | LPO Boisjoly Potier   | 974 1346V       | CLG        | Ligne des Bambous            | 974 1207U     | SEP         | LPO Bois d'Olive       | 974 1047V     | CLG          | La Marine          |
| 974 0070H CLG        | 14ème Km              | 974 1263E        | ГРО       | Pierre Lagourgue      | 974 1347W       | Segpa      | Ligne des Bambous            | 974 0575G     | Ч           | François de Mahy       | 974 0952S     | LGT          | Pierre Poivre      |
| 974 1262D CLG        | La Chatoire           | 974 1390T        | SEP       | LPO Pierre Lagourgue  | 974 0574F       | CLG        | Paul Hermann                 | 974 405 Comm. | une de Pet  | ite lle                | 974 1230U     | LPO          | Vincendo           |
| 974 0620F CLG        | Michel Debré          | 974 0002J        | LРО       | Roland Garros         | 974 0861T       | Segpa      | Clg Paul Hermann             | 974 0654T     | CLG         | Joseph Suacot          | 974 1558A     | SEP          | LPO Vincendo       |
| 974 0036W CLG        | Terrain: Fleury       | 974 1107K        | SEP       | LPO Roland Garros     | 974 0027L       | CLG        | Ravine des Cabris            | 974 412 Comm  | une de Sai  | nt Joseph              | 974 0934X     | Ъ            | Paul Langevin      |
| 974 0653S Segpa      | Clg Terrain Fleury    | 974 416 Commu    | me de Sa  | int Pierre            | 974 OB11N       | CLG        | Terre Sainte                 | 974 0736G     | CIO         | Saint Joseph           | 974 417 Commu | une de Sain  | t Philippe         |
| 974 0652R CLG        | Trois Mares           | 974 1235Z        | CLG       | Emilien A.de Villiers | 974 0071J       | Segpa      | Clg Terre Sainte             | 974 0578K     | CLG         | Achille Grondin        | 974 0468R     | CLG          | Bory de St Vincent |
|                      |                       |                  |           | 974                   | 1 955 Groupe de | e commu    | nes de Saint Louis et envin  | ons           | ĺ           |                        |               |              |                    |
| 974 414 Commune de S | aint Louis            | 974 0841W        | CLG       | Plateau Goyaves       | 974 401 Comm    | nne des /  | lvirons                      | 974 403 Comm  | une de l'En | the Deux               | 974 1052A     | LРО          | Stella             |
| 974 0792T CIO        | Saint Louis           | 974 0906S        | Segpa     | Clg Plateau Goyaves   | 974 0005M       | CLG        | Adrien Cadet                 | 974 0006N     | CLG         | Le Dimitile            | 974 1175J     | SEP .        | LPO Stella         |
| 974 0011U CLG        | Hégésippe Hoareau     | 974 0787 M       | LGT       | Antoine Roussin       | 974 0045F       | СРО        | Les Avirons                  | 974 413 Comm  | une de Sai. | nt Leu                 | 974 424 Comm  | une de Cila  | os                 |
| 974 0989G Segpa      | Clg Hégésip. Hoareau  | 974 1182S        | LGT       | Jean Joly             | 974 1109M       | SEP        | LPO Les Avirons              | 974 0018B     | CLG         | La Chaloupe            | 974 0096L     | CLG          | Alsace Corré       |
| 974 1189 Z CLG       | Jean Lafosse          | 974 1582B        | SEP       | LGT Jean Joly         | 974 404 Comm    | une de L'i | Etang Salé                   | 974 0546A     | CLG         | Marcel Goulette        |               |              |                    |
| 974 0012V CLG        | Du Ruisseau           | 974 0004L        | LР        | Roches Maigres        | 974 1387P       | CLG        | Aimé Césaire                 | 974 1048W     | CLG         | Pointe des Chateaux    |               |              |                    |
| 974 0091F CLG        | Leconte De Lisle      | 974 0020D        | ГЪ        | Victor Schoelcher     | 974 0813R       | CLG        | Simon Lucas                  | 974 0073L     | Segpa       | Clg Pointe Chateaux    |               |              |                    |

¢

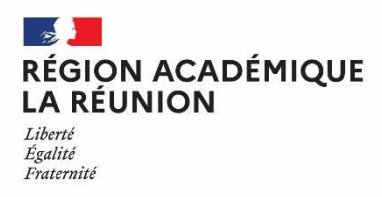

## **ANNEXE 3**

# Calendrier des opérations pour les CDD / CDI

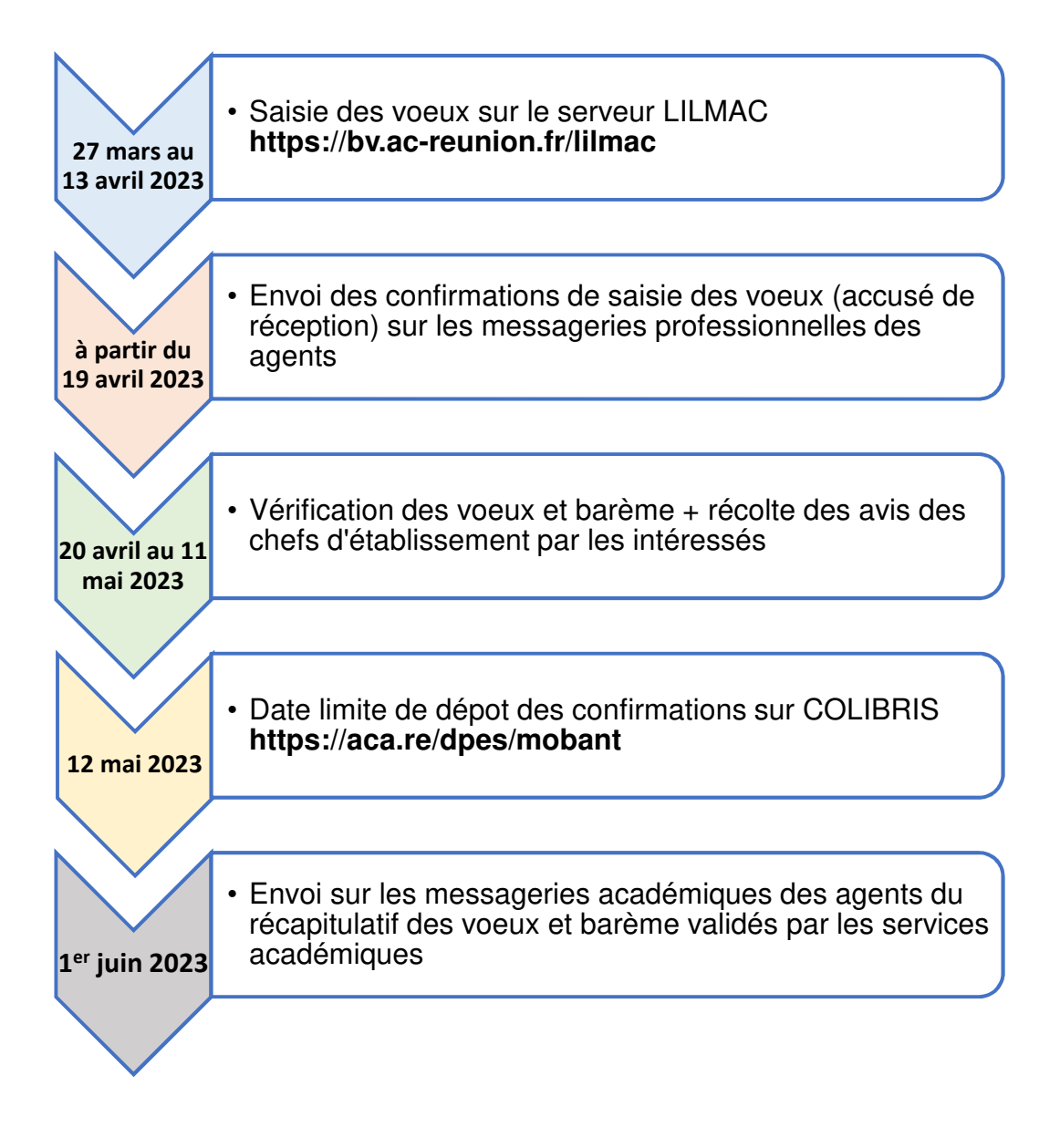

Dans le cas où la confirmation n'est pas retournée aux services académiques aux dates indiquées, la participation du candidat sera annulée

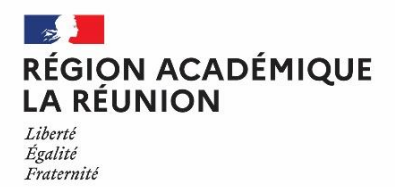

### CAMPAGNE "VŒUX ET BARÈME" DES AGENTS NON TITULAIRES PRISE EN MAIN DE LILMAC

### PRÉALABLE

La campagne "Vœux et barème" nécessite l'utilisation de la messagerie académique. Pour accéder à sa messagerie (prenom.nom@ac-reunion.fr), vous pouvez utiliser :

le portail Métice > <u>https://metice.ac-reunion.fr</u>
 via l'icône « messagerie et agenda académiques »

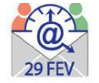

- le webmail > <u>https://webmail.ac-reunion.fr</u>

Si vous souhaitez retrouver votre identifiant ou réinitialiser votre mot de passe, vous devez vous rendre à l'adresse : <u>http://mdp.ac-reunion.fr</u> Vous devrez alors saisir votre NUMEN et votre date de naissance.

Pour obtenir votre NUMEN, contacter le secrétariat de votre établissement.

# I – CONNEXION A L'APPLICATION LILMAC

Vous devez vous connecter à l'application LILMAC, à l'adresse suivante: <u>https://bv.ac-reunion.fr/lilmac</u>

### **II- IDENTIFICATION**

Vous devez saisir votre NUMEN et définir un mot de passe.

L'utilisateur devra être attentif :

- au report du NUMEN : une confusion peut avoir lieu entre les chiffres et des lettres (zéro et lettre « O »).
   Les 3 derniers caractères du NUMEN sont toujours des lettres. En cas de mauvaise saisie vous aurez le message d'erreur suivant : « Vous n'êtes pas autorisé à utiliser cette application ». Il faudra ressaisir votre NUMEN correctement.
- au choix de son mot de passe : il doit comporter 6 caractères et ne doit pas comporter de caractères spéciaux (tirets, accents, tilde, etc.).

### **III- NAVIGATION**

Pour naviguer dans l'application, il faut se servir du menu en haut.

### **IV- SAISIE DES VOEUX**

Pour accéder à l'onglet « Vœux », il faut au préalable compléter les onglets « Etablissement » et « Agent »

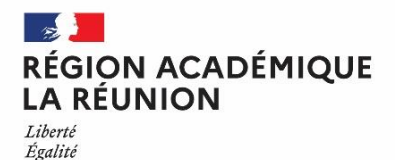

Fraternité

### Division des personnels de l'enseignement du second degré

### 1 - Remplir les renseignements demandés sur la page «Etablissement» et «Agent».

Cela consiste en une saisie classique de champs à remplir. Dans certains cas, des éléments peuvent déjà être renseignés.

Pour information, le bureau distributeur correspond à la ville ou au lieu-dit

#### 2 - Saisie des vœux (une liste des vœux possibles est annexée à la circulaire)

Si vous connaissez le code du vœu, vous pouvez saisir directement le code dans le champ de saisie en se basant sur le format du code décrit dans le guide en bas de l'écran.

Si vous ne connaissez pas le code, vous devez cliquer sur le bouton « chercher ». Suivant le type de vœux sélectionné, une liste de code est proposée à l'utilisateur. La sélection d'un code provoque le retour à la première page d'ajout.

Le type d'établissement est accessible suivant le type de vœu sélectionné.

L'utilisateur peut :

- Modifier l'ordre des vœux en cliquant sur les flèches situées à gauche du tableau.
- Modifier un vœu en cliquant sur l'icône « modifier ». Il revient sur la page de saisie du vœu.
- Supprimer un vœu en cliquant sur l'icône « supprimer ».
- Supprimer l'ensemble des vœux en cliquant sur le bouton « supprimer tous les vœux ».

#### L'utilisateur devra être attentif :

- à la discipline : la discipline dans laquelle l'agent est affecté apparaît automatiquement et n'est pas modifiable. Une discipline connexe est éventuellement proposée. L'agent ne peut saisir qu'une discipline. L'agent sera prioritairement affecté dans cette dernière.
- au choix des vœux : les vœux portent sur un choix géographique. L'agent peut faire plusieurs vœux.

<u>ATTENTION :</u> Les éléments de barème ne sont pas visibles à cette étape. Les éléments composant le barème seront listés sur la confirmation de saisie des vœux qui sera transmis après la fermeture de l'application Lilmac sur la messagerie académique.

### V- ÉDITION DE LA DEMANDE

Le menu « Action de la demande », permet l'édition d'un fichier pdf Le pdf contient :

- Nom, prénom et adresse du candidat
- Récapitulatif des éléments de barème.
- Les vœux de mutation.

Ce document sera conservé par l'agent.

### **VI- SUPPRESSION DE LA DEMANDE**

Vous pouvez supprimer votre demande en cliquant sur le bouton « Supprimer demande ».

Une page de confirmation apparaît pour s'assurer que vous n'avez pas fait de mauvaise manipulation. Cliquer sur " Oui " si celui vous êtes sûr de votre choix ou sur " Non " pour retourner à la liste des vœux. Si vous sélectionnez « Oui », la sélection de la discipline disparaîtra et tous les vœux seront supprimés.